## 概述

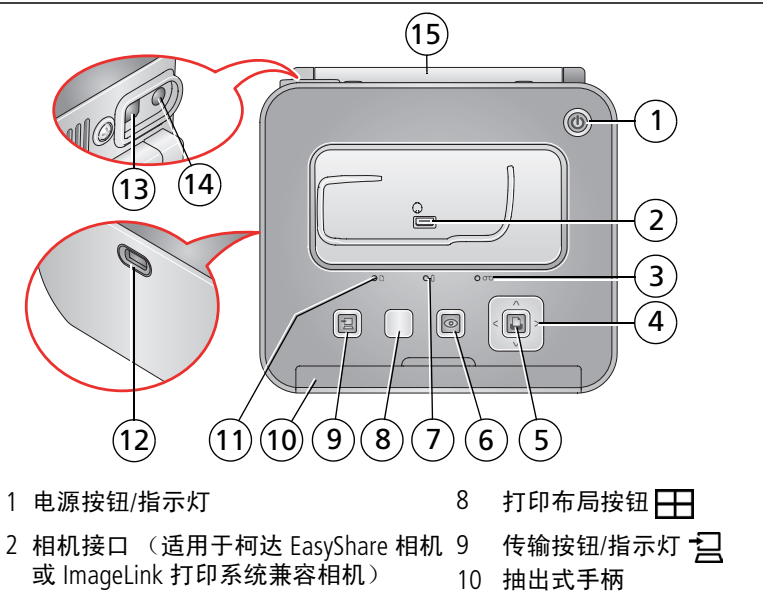

- 3 色带盒状态指示灯
- 4 ◀/▶ ▲/▼ (4 向按钮)
- 5 打印按钮/指示灯 🗋
- 6 消除红眼按钮/指示灯 💿
- 7 相机电池状态指示灯

- 11 纸张状态指示灯
- 12 USB 设备接口
- 14 电源接口 (直流输入)
- 15 适用于可选购电池的接口盖

1

(ZH-CN

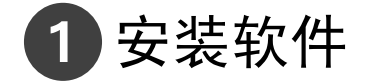

重要注意事项: *在连接任何电缆之前,请安装打印机随附的软件。按照 屏幕上的说明进行操作。* 

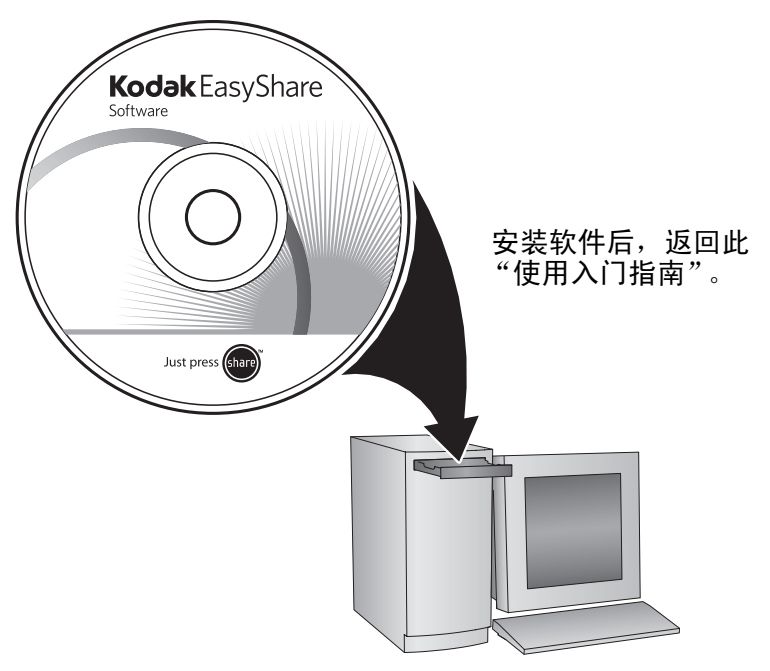

ZH-C

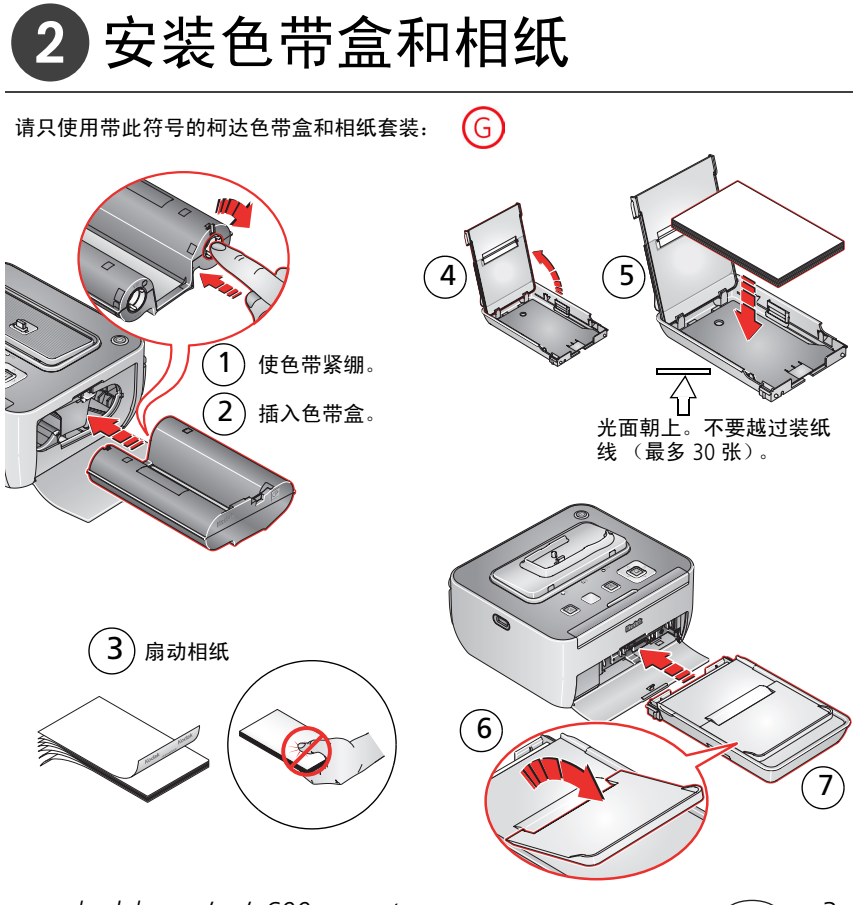

www.kodak.com/go/g600support

3

ŻH-C

# 3 连接电源和相机适配插件

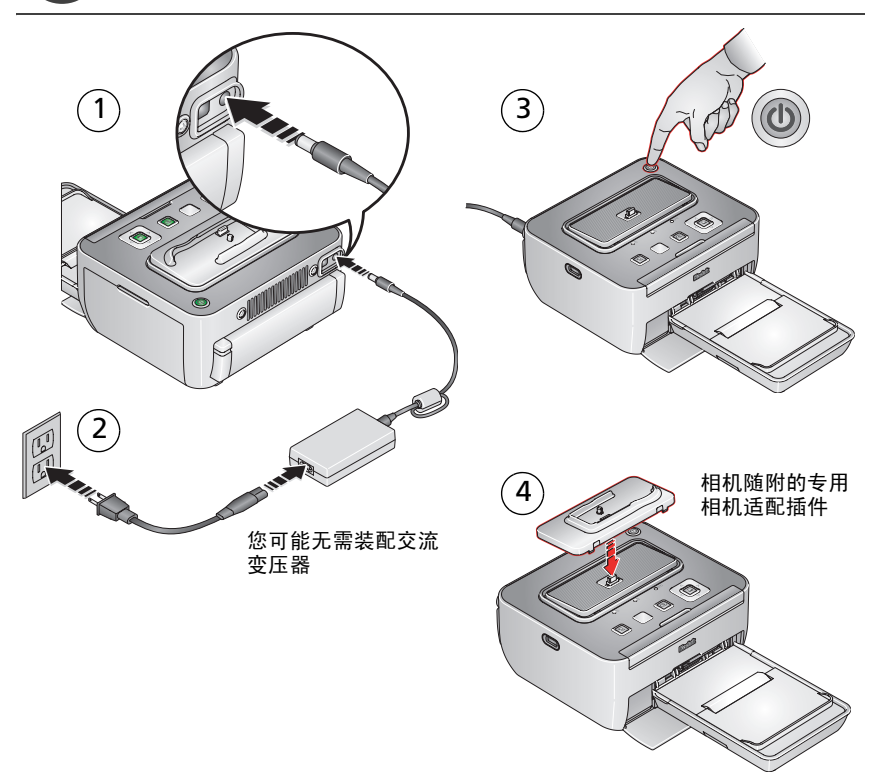

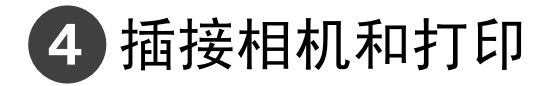

注:为了避免裁切,请使用相机的 3:2 照片尺寸设置。(请参阅您的相机用户指南。)

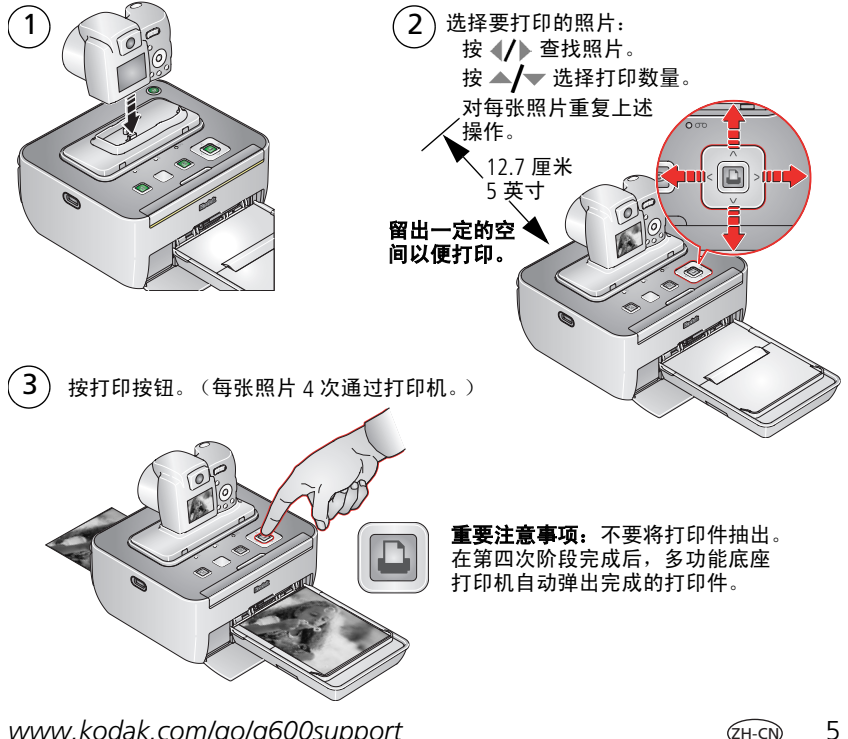

5 不断学习!

祝贺您!

您已经学习了:

- 设置打印机
- 打印照片

不断学习!

阅读完这本手册之后,您将能够打印和分享您的最佳照片!

### 请访问 www.kodak.com/go/g600support 和 www.kodak.com/go/easysharecenter 以了解:

- 用户指南的补充
- 互动式故障排除及维修
- 互动式教学
- 常见问题解答
- 下载
- 配件
- 项目,打印提示
- 产品注册

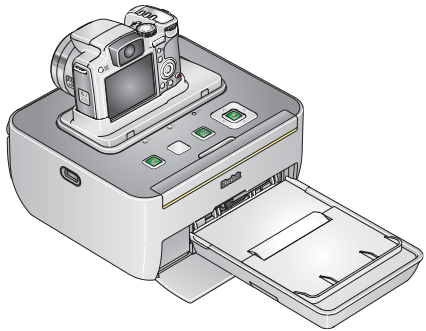

www.kodak.com/go/easysharecenter

6

# 在相机上选择照片和打印\*

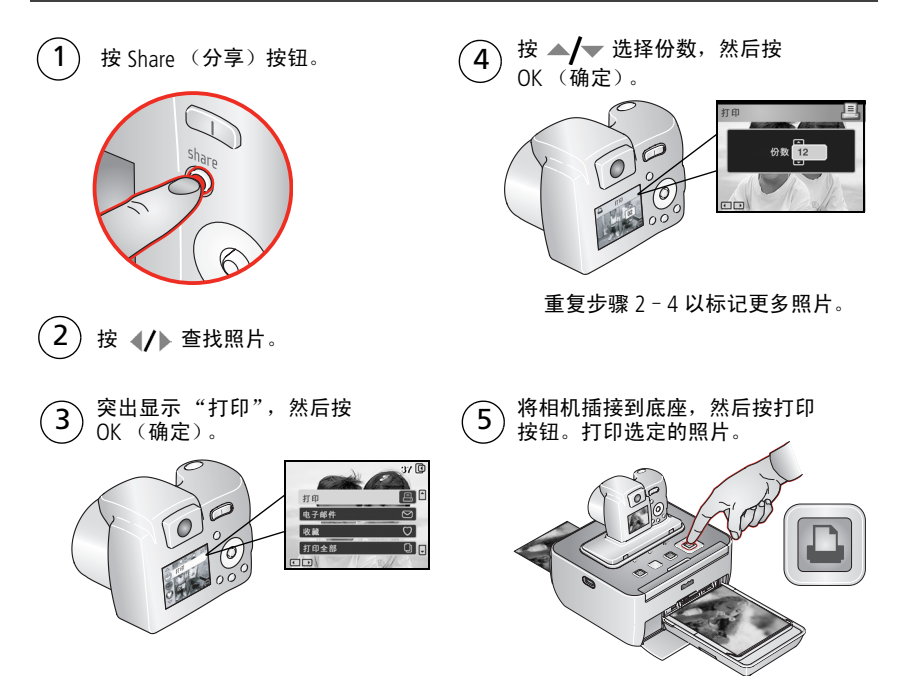

\* 仅适用于柯达 EasyShare 相机。对于其它品牌的 ImageLink 系统兼容相机,请参阅 《相机用户指南》。

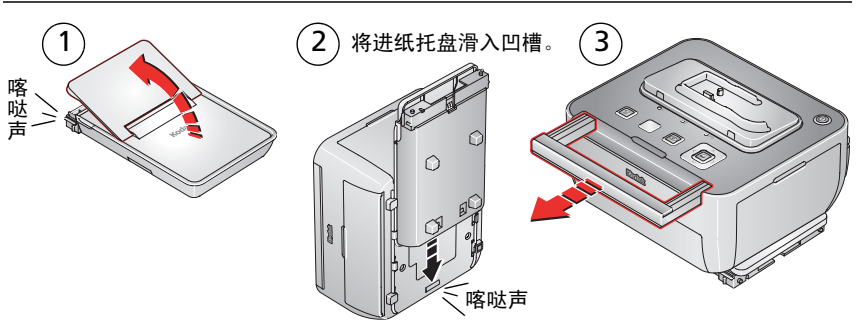

可选购电池安装

www.kodak.com/go/accessories

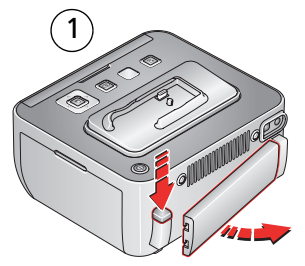

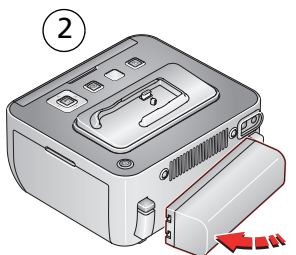

电池会在多功能底座打印机插电时充电。 闪烁绿色 = 电池充电中 稳定绿色 = 充电完成

www.kodak.com/go/easysharecenter

简体中文

# 打印前裁切照片\*

- 1) 按 Review (查看)按钮,然后按 ◀/▶ 查找照片。
  - ) 按 Menu (菜单)按钮,突出显示 "裁切",然后按 OK (确定)。
- (3) 按远摄/广角 (T/W) 按钮 (位于相机上) 以调整裁切框大小。

4 根据屏幕提示执行操作。注:原始照片将会被保存。

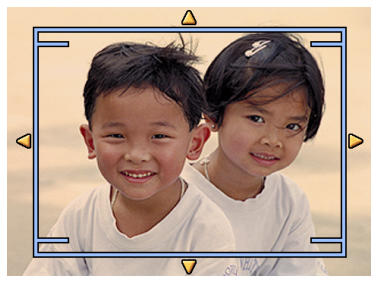

\* 仅适用于柯达 EasyShare 相机。对于其它品牌的 ImageLink 系统兼容相机,请参阅相机 用户指南。

н-сл 9

# 传输照片,从计算机打印

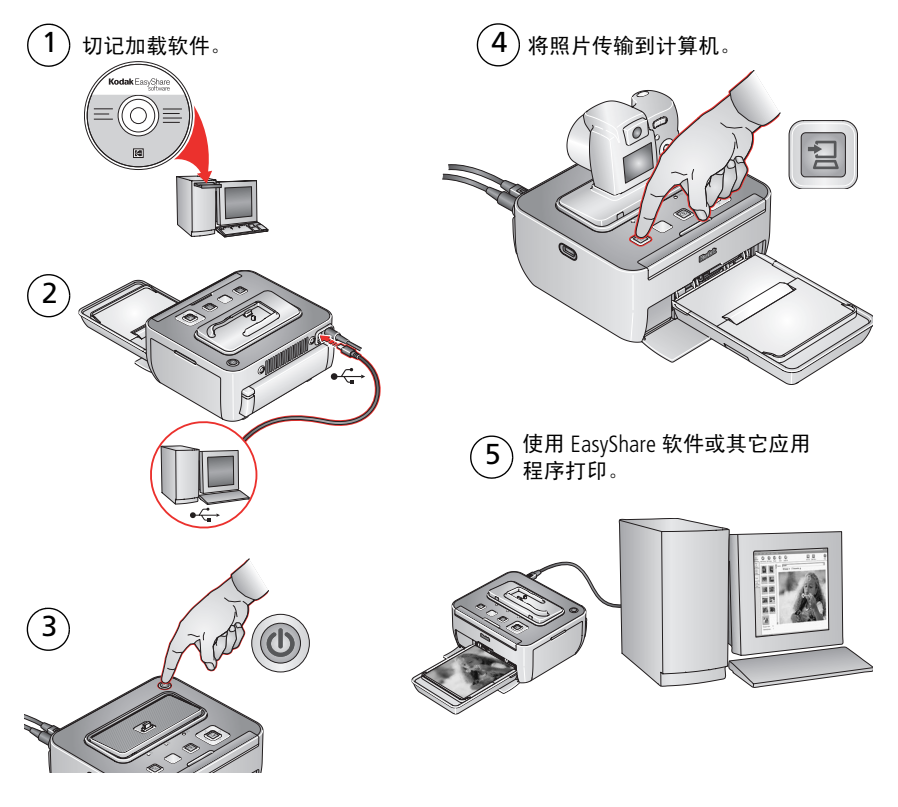

10 (ZH-CN)

# 从兼容 USB 设备打印

### USB 闪存盘:

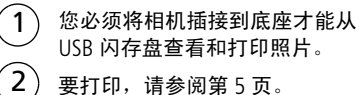

PictBridge **兼容设备:** 要打印,请参阅您的 《设备用户指南》。

# 将照片传输到 USB 闪存盘

从相机复制一张或所有照片到 USB 闪存盘。

1) 按传输按钮。

2

)根据屏幕提示执行操作。

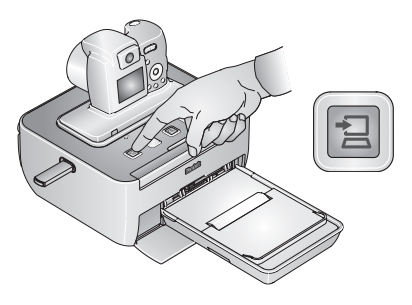

www.kodak.com/go/g600support

-cn) 11

# 为相机电池充电

将相机插接到底座可进行打印、将照片传输到计算机以及为相机电池充电。 此多功能底座打印机兼容 ImageLink 打印系统。您可以插接 EasyShare 相机及其它 品牌的 ImageLink 系统兼容数码设备。

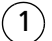

将专用相机适配插件装到多功能底座打印机上。

- 2 将柯达数码相机镍氢充电电池 (KAA2HR) 或柯达 锂充电电池装入相机,以进行充电。
- 3 将相机插接到多功能底座打印机上。按下使之 插接在接头上。
- 4 确保相机带不堵住多功能底座打印机前后的走纸 通道。

相机现在由多功能底座打印机供电,而不由相机 电池供电。充电3小时,或直到绿色充电指示灯 停止闪烁。将相机留在底座上,保持相机电池始 终电力充沛。

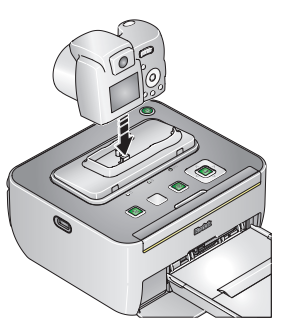

注:并非所有相机均兼容在 G600 多功能底座打印机上充电。有关底座兼容性的详情, 请参阅您的相机用户指南。您的多功能底座打印机只能为柯达镍氢和锂充电电池 充电,并仅限于使用交流变压器供电时。(由其可选购的电池供电时,该多功能 底座打印机将不会为相机电池充电。)

## 更改打印照片的布局

 按照步骤(除了按打印按钮之外)从您的数码相机或 PictBridge 兼容设备 打印。请参阅第5页。
注:如果您的打印机上插接了带显示屏的设备,则只能更改照片布局。

在: 如未忘的打印机工油按了带亚小开的设备,则只能更以照片作问。

| 照片布局设置  | 在一个页面上打印照片的张数<br>和尺寸                     |  |
|---------|------------------------------------------|--|
| 1页1张    | 每页打印 1 张 102 x 152 毫米                    |  |
| (整幅照片)  | (4 x 6 英寸)照片                             |  |
| 1页2张    | 每页打印 2 张 54 x 85 毫米<br>(2.1 x 3.3 英寸)的照片 |  |
| 1页4张    | 每页打印 4 张 51 x 76 毫米                      |  |
| (钱夹照大小) | (2 x 3 英寸)的照片                            |  |
| 1页9张    | 每页打印 9 张 34 x 51 毫米                      |  |
| (迷你照片)  | (1.3 x 2 英寸)的照片                          |  |

反复按打印布局按钮以选择照片布局:

´2`

3

按打印按钮以开始打印。

重要注意事项:在第四次阶段完成后,多功能底座打印机自动 弹出完成的打印件。不要将打印件抽出。

www.kodak.com/go/g600support

н-с№ 13

### 在一张相纸上打印多张照片 ① 使相机插接在底座上(请参阅第5页),在相机上选择要打印的照片(请参阅 第6页)。 重要注意事项:要将一个页面填满相同的副本,您在相机上为带标记的照片所选 的份数必须与您在步骤3中为照片布局选择的打印张数匹配。

- 如果您的相机插接到了底座上,相机屏幕上将会出现一则显示找到带标记照片的 消息。
- (3) 反复按照片布局按钮以选择:

| 页 2 张 |  |
|-------|--|
| 页4张   |  |
| 页 9 张 |  |

按 🞵 以开始打印。

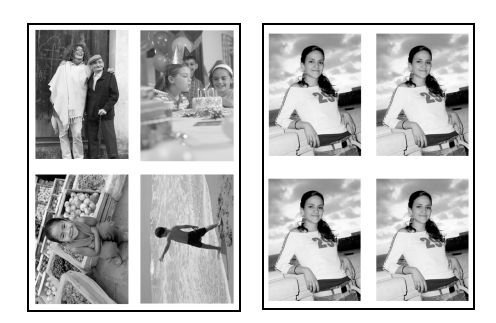

www.kodak.com/go/easysharecenter

4

# 消除打印照片中的红眼效果

本多功能底座打印机可在您打印照片前自动检测并修正您的主体中的红眼。

- 本多功能底座打印机在默认情况下始终开启消除红眼功能,日消除红眼按钮/ 指示灯点亮为绿色。
- 当从计算机打印时,"消除红眼"按钮将被禁用。如果从计算机打印(请参) 阅第 10 页),请确保计算机上已安装柯达 EasyShare 软件。
- 本多功能底座打印机会将消除红眼功能应用到类似于有日晒斑之类的区域, 从而使您的打印件的这类区域变暗。关闭消除红眼功能。
- ●要关闭消除红眼功能,请按消除红眼按钮。
- 要将消除红眼的默认设置更改为"关闭",请按住消除红眼按钮 5 秒钟。 消除红眼指示灯闪烁,随即熄灭。

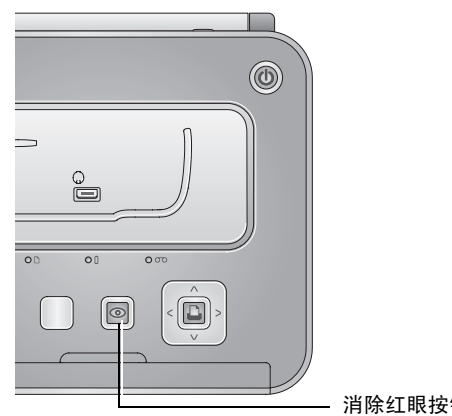

消除红眼按钮/指示灯

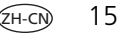

### 附录

#### 重要安全事项

### ▲ 注意:

请勿拆解此产品;其内部并无用户可维修的零件。请向资质合格的维修人员咨询相关维修 事项。请勿将此产品暴露于液体、潮湿或极端温度环境下。柯达交流变压器和电池充电器 仅适用于室内使用。如果不按照此处特别说明的方法和流程进行操作和调节,可能会导致 电击和/或触电或机械危险。如果液晶显示屏破裂,请勿触摸玻璃或液体。请与柯达客户支 持联系。取出电池时,先让它们冷却;电池可能会发热。

- 请阅读并遵照电池制造商附带的所有警告和说明。
- 仅使用此产品准用的电池,以免发生爆炸危险。
- 将电池放到小孩拿不到的地方。
- 请勿使电池接触金属物体 (包括硬币)。否则,电池可能会短路、放电、发热或渗漏。
- 请勿拆解、反向安装或将电池暴露于液体、潮湿、明火或极端温度的环境下。
- 如果长时间不使用该产品,请将电池取出。虽然这种情况不多见,但如果出现电池液体 泄漏进该产品内,请与柯达客户支持联系。
- 虽然这种情况不多见,但如果出现电池液体泄漏到您的皮肤上,请立即用大量清水冲洗 并去医院检查。有关与健康相关的更多信息,请联系当地的柯达客户支持。
- 按照当地和国家规定来处置电池。
- 不要对一次性电池进行充电。有关电池的更多信息,请参阅 http://www.kodak.com/go/batterytypes
- 服务协议可在您的国家 (地区)获得。有关详细信息,请联系柯达产品的经销商。

### 有限保修

柯达承诺自购买之日起一年内,对柯达 EasyShare 数码相机及配件 (电池除外)在材料与工艺方面的故障和缺陷提供免费维修服务。

16 (ZH-CN)

请保留注明日期的原始发票。对于任何保修内的维修请求,将要求出示购买日期证明。 此项有限保修服务只在购买柯达数码相机及配件的地理位置区域内有效。

如果柯达 EasyShare 数码相机及配件在保修期间因此处所述的任何情况和/或限制无法正常工作,柯达将提供维修或更换服务。此类维修服务将包括所有的人工服务以及任何必要的调校和/或零件更换。此类维修和更换是在保修范围内的唯一补救方法。

如果在维修过程中使用了更换零件,这些零件可能是再制造的,也可能包含再制造的材料。 如果有必要更换整个产品,则替代品可能是再制造的产品。

对于无法提供柯达 EasyShare 数码相机或配件购买日期证明,如注明日期的原始发票副本的 请求,将不提供保修服务。(请始终保留原件以作证明。)

此项保修不适用于数码相机或配件中使用的电池。此项保修不包括不可抗力的情况,也不包括因不遵循柯达 EasyShare 数码相机和配件用户指南中的操作说明而导致的问题。

对于装运过程中的损坏、事故、改变、修改、未授权的维修、误用、滥用、使用不兼容的配件或附件、不遵循柯达的操作、维护或改装说明、不使用柯达随附的物品 (如变压器和电缆)而导致的故障以及在保修期过后的索赔,此项保修均不适用。

对于此产品,柯达不做其它明示的或暗示的保证。如果暗示的保修例外情况在此法律名义下 不生效,则暗示的保修的期限将为自购买之日起一年内。

提供更换是柯达唯一的义务。不论出于什么原因,对于任何因销售、购买或使用此产品所导 致的直接、间接或意外的损坏,柯达概不负责。不论出于什么原因造成的任何直接、间接或 意外的损坏 (包括但不限于收入或利润损失;停工成本;设备使用不当造成的损失;更换设 备、设施或服务的成本;或者您的客户由于购买、使用或产品故障造成的损坏所提出的索 赔),或者任何因违反书面或暗示保修而导致的连带责任,在此将明确否认并拒不受理。

#### 您的权利

某些国家 (地区)或司法管辖不容许意外或间接损坏的例外或限制,因此上述限制或例外情 况可能对您并不适用。某些国家 (地区)或司法管辖不容许限制暗示保修的时限,因此上述 限制可能对您并不适用。

此项保修赋予您特定的权利,而且因国家 (地区)或司法管辖的不同,您也可能获得其它 权利。

www.kodak.com/go/g600support

(zh-cn) 17

### 美国和加拿大以外的国家/地区

在美国和加拿大之外的国家/地区,此保修的条款和条件可能有所不同。除非柯达公司以书 面形式授予购买者柯达的特殊授权,否则在由法律规定的最低必要条件之外不存在任何授权 或责任,即使可能是因为疏忽或其它行为引起的缺陷、损坏或损失。

### FCC 认证和警告

柯达 EasyShare G600 多功能底座打印机

本设备已经过测试,根据 FCC 规则第 15 章之规定,符合 B 类数码设备的限制。此类限制旨 在为居民安装提供防止有害干扰的合理保护。

此设备产生、使用和辐射无线电频率能量,如果不依照说明安装或使用,则可能对无线电通 讯造成有害干扰。但是,无法担保在某一特定安装中不会出现此类干扰。

如果此设置会对无线电或电视接收装置造成有害干扰 (可通过打开和关闭此设备来确定是否 有干扰),则建议用户采用以下一种或多种措施尝试克服干扰:1)重新调整接收天线的方向 或重新放置接收天线;2)增加设备和接收装置之间的间距;3)将设备与非接收装置连接线路 上的插座相连;4)向经销商或经验丰富的无线电/电视技术员咨询,以获得其它建议。

任何未经负责执行规范一方明确许可的更改或改动均可能使用户丧失操作设备的权利。必须 使用所有随产品提供的屏蔽接口电缆或在其他地方规定在产品安装中指定使用的其他部件或 配件,以便确保符合 FCC 的规则。

澳大利亚 C-Tick

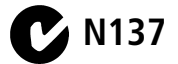

加拿大通讯部 (DOC) 声明 符合通讯部 (DOC) B 类认证 — 本 B 类数码设备符合加拿大 ICES-003。 Observation des normes-Classe B — Cet appareil numérique de la classe B est conforme à la norme NMB-003 du Canada.

www.kodak.com/go/easysharecenter

18 (ZH-CN)

### 废弃电子和电器装置标记

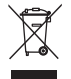

在欧盟,不可将本产品当作未分类的城市废物弃置。有关回收计划的信息,请联系您当地的权威机构 或访问 www.kodak.com/go/recycle。

VCCI B 类 ITE

この装置は、情報処理装置等電波障害自主規制協議会 (VCCI)の基準 に基づくクラスB情報技術装置です。この装置は、家庭環境で使用すること を目的としていますが、この装置がラジオやテレビジョン受信機に近接して 使用されると、受信障害を引き起こすことがあります。 取扱説明書に従って正しい取り扱いをして下さい。

中文翻译:根据日本信息技术设备电磁干扰控制委员会 (VCCI) 的标准,本产品属于 B 类产品。在家庭使用条件下, 如果此设备靠近收音机或电视接收装置,则会造成无线电干扰。任何设备的安装和使用,均必须遵照本指导手册的 说明。

### 韩国 B 类 ITE

이 기기는 가경용으로 전자파격합등록을 한 기기로서 주거지역에서는 물론 모든 지역에서 사용할 수 있습니다.

中文翻译:此设备已经获得 EMC 认证,可在家中使用,因此可在任何区域中使用 (包括居民区)。

### Kodak

Eastman Kodak Company

Rochester, New York 14650

© Eastman Kodak Company, 2006

柯达 (Kodak)、 EasyShare、 ImageLink 和 XtraLife 是伊士曼柯达 (Eastman Kodak) 公司的商标。 4J4886\_zh-cn